### Curs 5

- > Utilizarea layerului de desen: comanda LAYER
- Crearea layerelor: comanda Layer

## Utilizarea layerului de desen: comanda LAYER

- ✓ layerul este pagina curenta de desen, creata numai pentru o anumita caracteristica a desenului (de exemplu, tipuri de entitati, tipul de linie, culoare, cotari, etc.);
- ✓ se pot genera oricat de multe layere dorim; cand se lucreaza pe un layer, celelalte sunt ascunse, pentru claritatea desenului;
- ✓ la sfarsitul desenului, se activeaza toate layerele si desenul se vizualizeaza in complexitatea lui;
- ✓ layerul initial (implicit) este layerul 0;

# > Crearea layerelor: comanda Layer

#### Command:LAYER

?/Make/Set/New/On/Off/Color/Ltype/Freeze/..../Thaw: N (layere noi)

New layer(s) name:AXE, PLACA (exemplu)

?/Make/Set/New/On/Off/Color/Ltype/Freeze/...../Thaw: S (alegerea layerului curent)

New current layer <0>: AXE

?/Make/Set/New/On/Off/Color/Ltype/Freeze/...../Thaw: L (linetype)

Linetype (or?) <CONTINUOUS>: DASHDOT

Layer name(s) for linetyype DASHDOT <AXE>:

?/Make/Set/New/On/Off/Color/Ltype/Freeze/...../Thaw: C (culoare)

Color: RED

Layer name(s) for color RED <AXE>:

?/Make/Set/New/On/Off/Color/Ltype/Freeze/...../Thaw: LTSCALE

Ltscale <1.00>: 15

?/Make/Set/New/On/Off/Color/Ltype/Freeze/..../Thaw:

Command: LINE

From point: 50,100

To point: @80,100

Command: LINE

From point: 70,80

To point: @0,40

Command: LINE

From point: 100,80

To point: @0,40

Command: ↓

Command: LAYER

?/Make/Set/New/On/Off/Color/Ltype/Freeze/...../Thaw: OFF( ascundem layerul)

Layer name(s) to tutn OFF <AXE>:

?/Make/Set/New/On/Off/Color/Ltype/Freeze/...../Thaw: ↓

Regenerating drawing

Command: LAYER

?/Make/Set/New/On/Off/Color/Ltype/Freeze/..../Thaw: S (alegem alt layer curent)

New current layer < AXE >: PLACA

?/Make/Set/New/On/Off/Color/Ltype/Freeze/...../Thaw: ON

Layer name to turn ON <AXE>: PLACA

?/Make/Set/New/On/Off/Color/Ltype/Freeze/...../Thaw: LTYPE

Linetype (or?) <DASHDOT>: CONTINUOUS

?/Make/Set/New/On/Off/Color/Ltype/Freeze/...../Thaw: C (alegem alta culoare)

Color: GREEN

Layer name(s) for color GREEN <AXE>: PLACA

?/Make/Set/New/On/Off/Color/Ltype/Freeze/...../Thaw: ↓

-in timpul desenului, optiunea FREEZE ingheata layerul curent pentru a se lucra pe alt layer curent;

-activarea unui strat inghetat se face cu optiunea THAW;

Command: LAYER

?/Make/Set/New/On/Off/Color/Ltype/Freeze/...../Thaw: ON (revizualizam layerul anterior)

Layer name(s) to turn ON <PLACA>: AXE

?/Make/Set/New/On/Off/Color/Ltype/Freeze/..../Thaw:

Regenerating drawing

Pentru versiunea AutoCAD 2008, utilizarea comenzii LAYER, are urmatoarele etape:

✓ se deseneaza o parte a desenului (exemplu):

Command: POLYGON (se deseneaza poligonul pe layerul implicit 0, cu linia implicita CONTINUOUS);

✓ se defineste un layer nou, pe care vom desena alte detalii ale desenului:

Command: LAYER

 ✓ de pe ecranul meniu, se selecteaza New Layer (pozitia sagetii); se numeste Layer CERCURI, cu caracteristicile COLOR (red), LINETYPE (phantome); activam noul layer cu click pe semnul verde;

| Layer Properties Manager                                      |                                 |                                                     |                    | ? ×          |
|---------------------------------------------------------------|---------------------------------|-----------------------------------------------------|--------------------|--------------|
| I 🖏 🐐                                                         | 💥 💐 🗙 🖌 Current layer: 0        |                                                     |                    |              |
| ≪ Al<br>L ⅔ All Used Layers                                   | S. Name A O., Fre.,. L.,. Color | Linetype Lineweight Plot S<br>Continuous Defa Color | St P N Description |              |
| Search for layer<br>All: 1 layers displayed of 1 total layers | •                               | III                                                 |                    | 4            |
| Invert filter     ✓ Indicate layers in       Settings         | цse                             | ОК                                                  | Cancel Apply       | <u>H</u> elp |

| Layer Properties Manager                  |                                                                                                    | ? ×          |
|-------------------------------------------|----------------------------------------------------------------------------------------------------|--------------|
| i 🖉 📚 者                                   | 🐇 💐 🗙 🖌                                                                                                    |              |
| All Used Layers                           | S., Name   O., Fre., L., Color Linetype Lineweight Plot St., P., N., Description  O O O O O O O O O O O O O O O O O O O |              |
| Search for layer                          | < III                                                                                                    | •            |
| All: 2 layers displayed of 2 total layers |                                                                                                    |              |
| Settings                                  | use OK Cancel Apply                                                                                                    | <u>H</u> elp |

 $\checkmark$  pe pagina de desen, desenam :

Command: CIRCLE (doua cercuri cu raza oarecare)

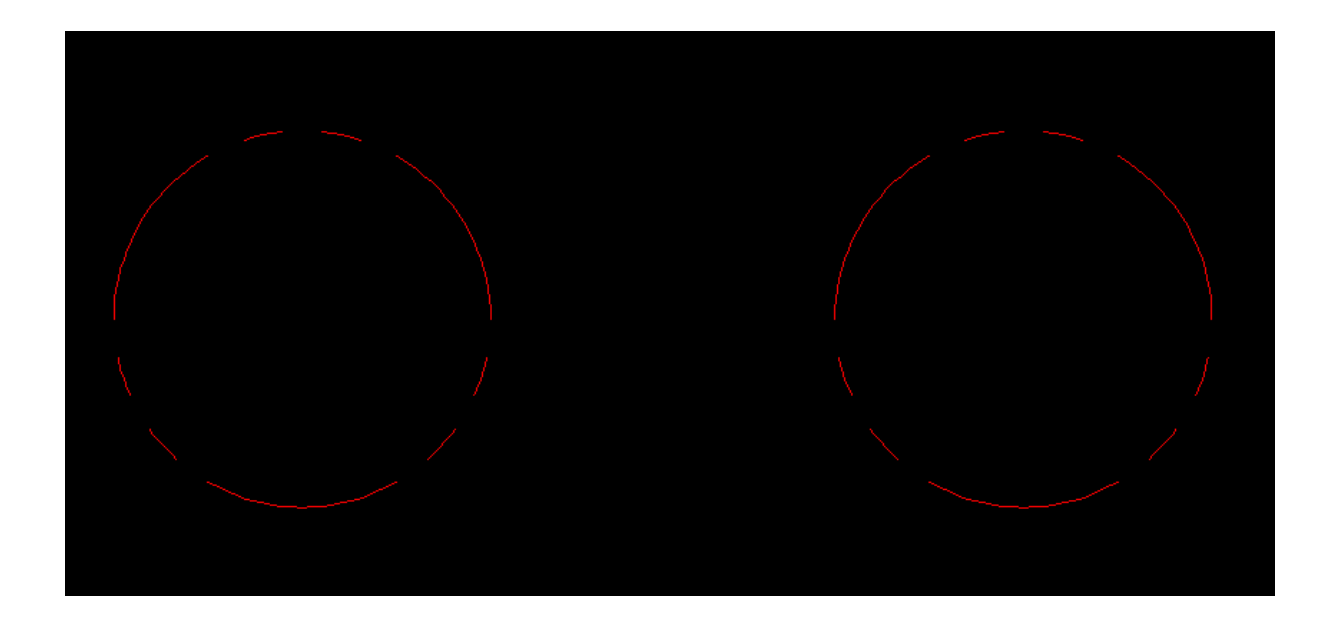

Command: LAYER

✓ de pe ecranul meniu, se selecteaza New Layer; se numeste Layer AXE, cu caracteristicile COLOR (yellow), LINETYPE (dashdot); activam noul layer cu click pe semnul verde; dezactivam layerele anterioare ("beculetul stins" –OFF)

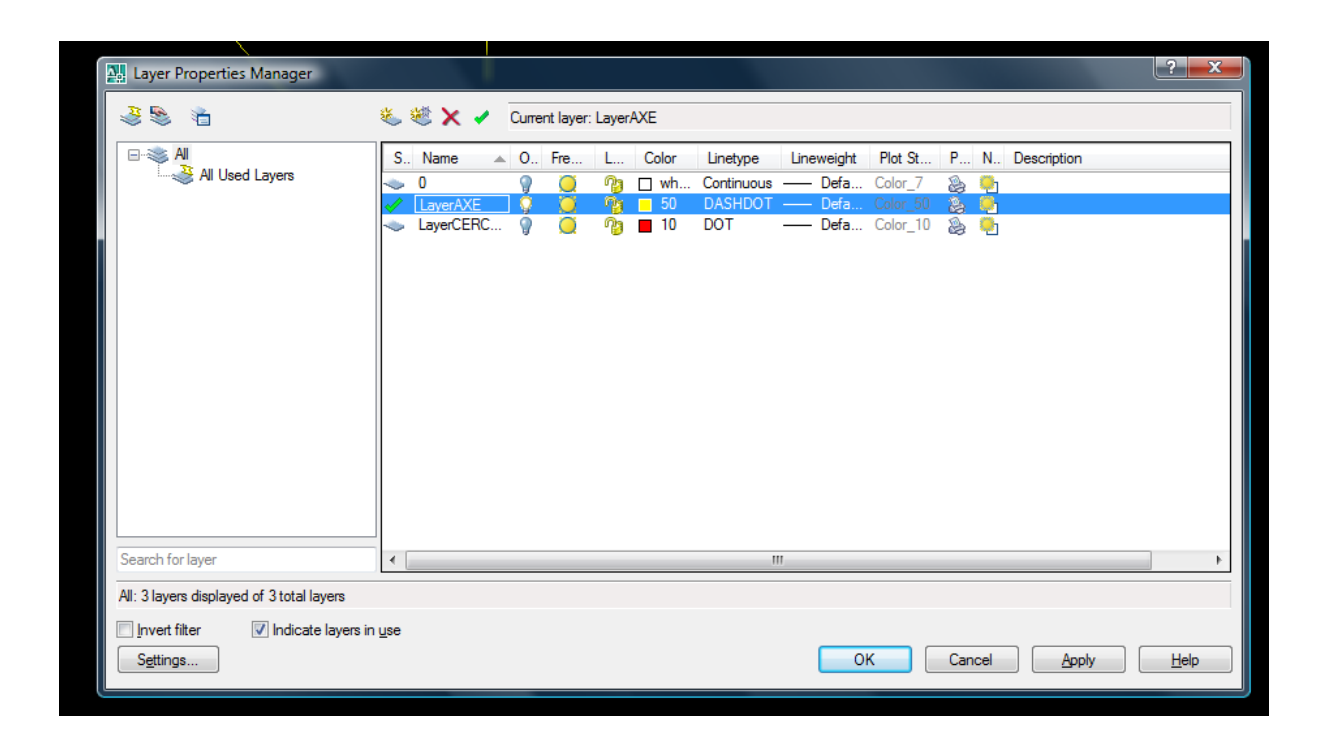

 $\checkmark$  pe pagina de desen, se traseaza sistemul de axe;

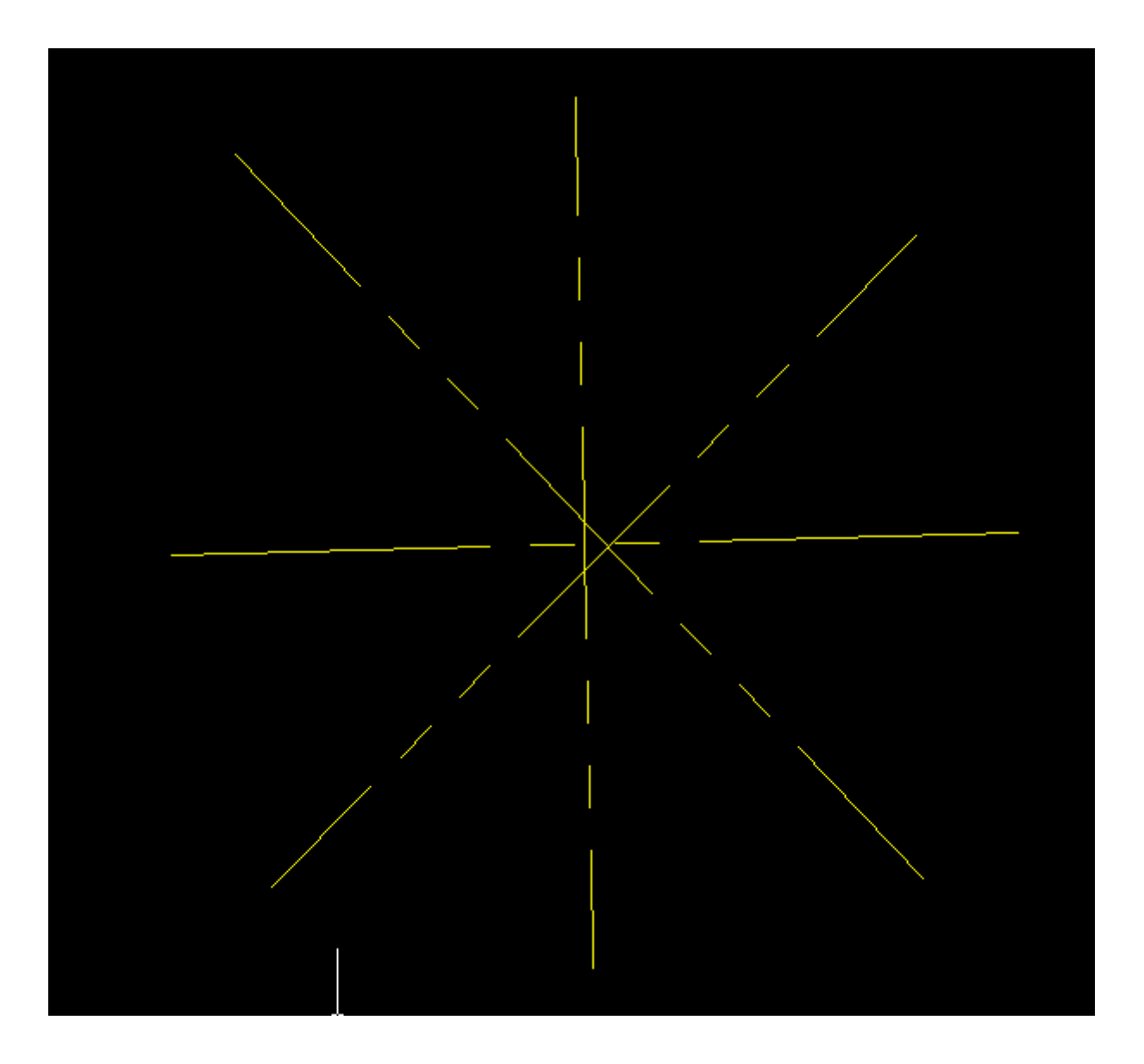

 ✓ creem si activam un nou layer DESCRIERE, culoare turqoise (cod 130), style Times New Roman boldat; dezactivam layerele anterioare;

| Layer Properties Manager                  |                                                                                                    | ? ×  |
|-------------------------------------------|----------------------------------------------------------------------------------------------------|------|
| I 10 10 10 10 10 10 10 10 10 10 10 10 10  | 🍇 💐 🗙 🖌 🖌 Current layer: LayerDESCRIERE                                                                                                    |      |
| All Used Layers                           | S. Name       O., Fre.,.       L.,.       Color       Linetype       Lineweight       Plot St.,.       P.,       N.       Description <ul> <li>0</li> <li>0</li></ul> |      |
| Search for layer                          | < III                                                                                                    | ۱.   |
| All: 4 layers displayed of 4 total layers |                                                                                                    |      |
| ☐ Invert filter                           | Use OK Cancel Apply                                                                                                    | Help |

✓ pe pagina de desen, introducem textul:

# Command: TEXT

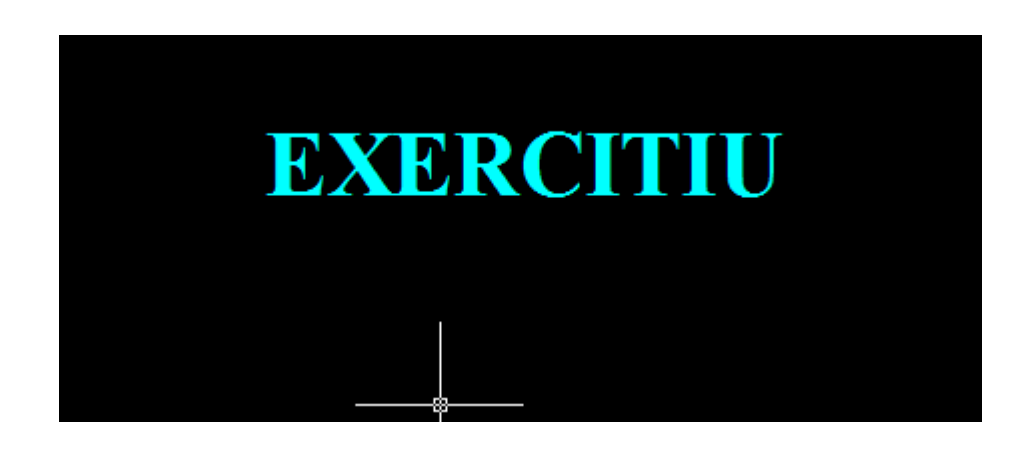

✓ activam toate layerele (optiunea ON),

| Layer Properties Manager                                                                                   |                                                                                                    | ? <mark>×</mark> |
|----------------------------------------------------------------------------------------------------|----------------------------------------------------------------------------------------------------|------------------|
| 3 S 1                                                                                                    | 🗞 😻 🗙 🖌                                                                                                    |                  |
| All                                                                                                    | S       Name       O       Fre       L       Color       Linetype       Lineweight       Plot St       P       N       Description         Image: Organ Structure       Image: Organ Structure |                  |
|                                                                                                    |                                                                                                    |                  |
| Search for layer                                                                                           | < III                                                                                                    | -                |
| All: 4 layers displayed of 4 total layers All: 4 layers displayed of 4 total layers Invert filter Settings | use OK Cancel Apply                                                                                                    | Help             |

# ✓ obtinem desenul asamblat

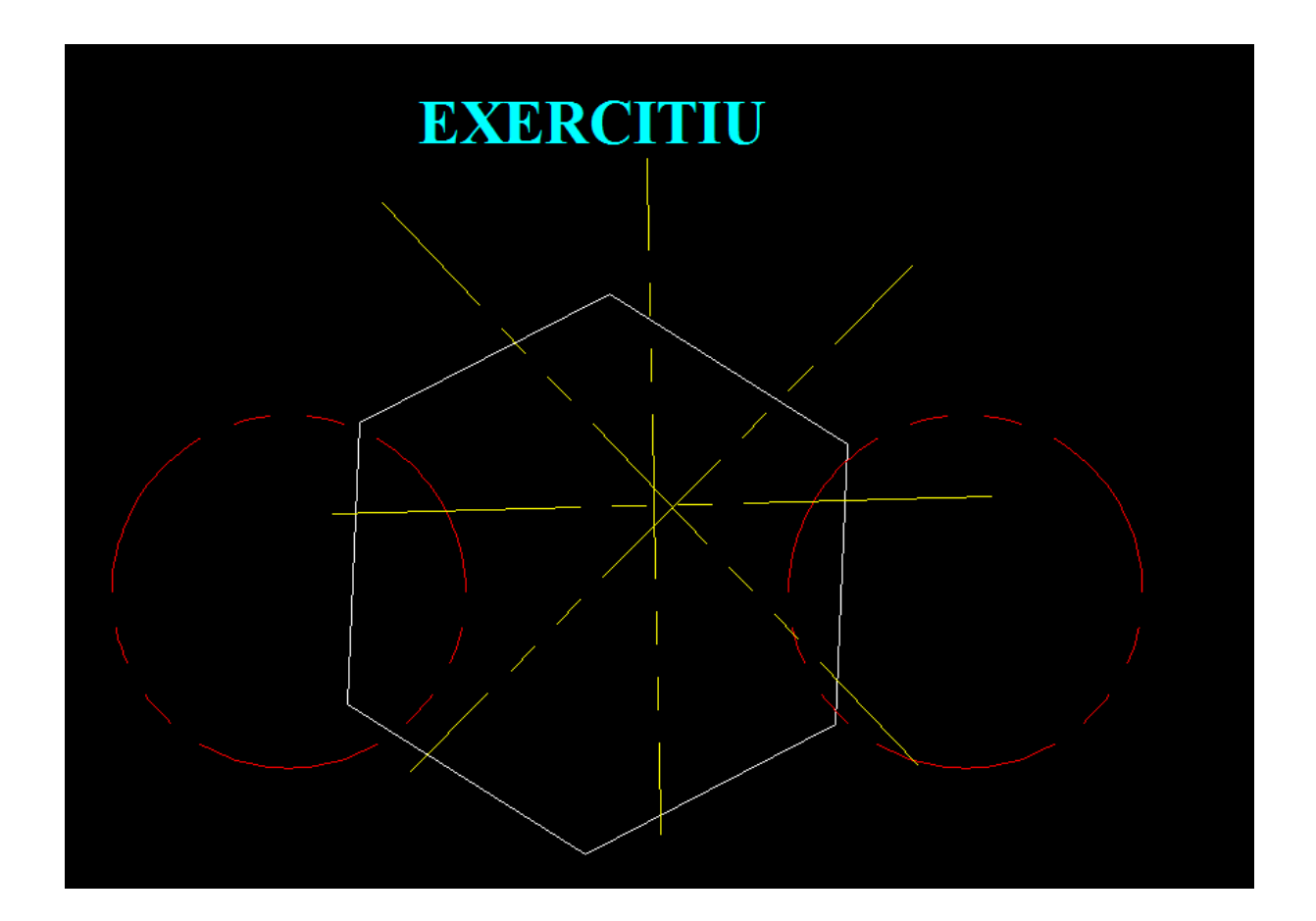

#### **Exercitiul I**

Sa se deseneze ansamblul: Line: 40,60→@100,0→@0,80→@-100,0→c

Circle: 70,100→radius = 15

Circle: 100,100→radius = 10

Axe: line: 55,100→85,100; line: 70,85→70,115

Line: 90,100→110,100; line: 100,90→100,110

TEXT: placa; gaura strapunsa

Utilizati layere succesive, conform tabelului:

| Nume layer | Tip de linie | Culoare |
|------------|--------------|---------|
| PIESA      | CONTINUOUS   | WHITE   |
| AXE        | DASHDOT      | YELLOW  |
| TEXT       | CONTINUOUS   | Cod 130 |

## Exercitiu II

Sa se realizeze urmatorul desen:

Format de desen A4

Limits:  $0,0\rightarrow 297,210$ : zoom $\rightarrow a$ 

Ucs:  $n \rightarrow 80,100$ 

Pline:0,0 $\rightarrow$ w(grosime)  $\rightarrow$ 1,1 $\rightarrow$ <endpoint> 120,0 $\rightarrow$ <endpoint> 120,60

 $\leq$ endpoint $\geq 0,60 \rightarrow c$ 

Donut:  $\rightarrow$  diametrul interior 19 $\rightarrow$  diametrul exterior 20 $\rightarrow$ centru 20,40

Ucs:  $n \rightarrow 50,20$ 

Ucs: z→rotatie cu un unghi de  $30^{\circ}$ 

Pline:0,10 $\rightarrow$ a (arc)  $\rightarrow$ s (second point)  $\rightarrow$ -10,0 $\rightarrow$ <endpoint> 0,-10 $\rightarrow$ l(grosime implicita l)  $\rightarrow$ @40,0 $\rightarrow$ a (arc)  $\rightarrow$ @0,20 $\rightarrow$ l $\rightarrow$ @-40,0 Se va utiliza procedeul layerelor, conform tabelului:

| Nume layer | Tip de linie | Culoare |
|------------|--------------|---------|
| CONTUR     | CONTINUOUS   | WHITE   |
| COMPONENTE | DASHDOT      | YELLOW  |